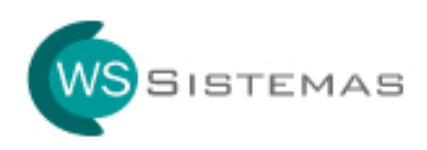

## Guia de Registro

IMPORTANTE: Windows VIsta e 7 (Seven)

Para registrar arquivo OCX no Windows Vista e 7 é necessário executar o **prompt de comando** (**DOS**) como administrador, somente assim será registrado corretamente o arquivo OCX em seu Windows.

Segue passos:

1 – Execute o prompt de comando conforme abaixo:

|                                                                                                    |                                                                                                    |                                                   |                                                                                                    | an an an Indee and         |                         |
|----------------------------------------------------------------------------------------------------|----------------------------------------------------------------------------------------------------|---------------------------------------------------|----------------------------------------------------------------------------------------------------|----------------------------|-------------------------|
| 🍟 Favoritos 🛛 😘 🙋 Nova Gui<br>🍎 WS Sistemas - Sistemas Simple                                                                                                    | a 🢽 Sitles Sugeridos 👻 🖉 Gale<br>s com Excelentes S                                                             | ina do Web Slice 👻 🖉 Nova Guia (2)                | 🚹 Home 🔻 🔝 Feeds ()) 👻 🖃 Ler Email  👼 Imprir                                                                                                    | nir 👻 Página 👻 Segurança 👻 | Ferramentas 🔻 😧 Ajuda 👻 |
| 100                                                                                                    | Abrir<br>Executar como administrador                                                                            | OCX são c<br>Em algum<br>registrado<br>Segue reli | Registro de Componentes OCX<br>omponentes (arquivos) necessários para o funcionamento da aplicação,<br>es aluações ocome desea arquivos (OCX) não serem devidamente instalado<br>sobo de OCX discontiveis para aplicações da WS Sistemas:                                                                            | is e                       |                         |
| Acessórios                                                                                                    | Abrir local do arquivo<br>Varrer arquivos selecionados co<br>Fixar na Barra de Tarefas<br>Fixar no Menu Iniciar | om o Avira                                        | COMDLG32.0CX<br>17 Encars o sisteme:<br>27 Salve o arquive <u>"COMDLG32.0CX"</u> na pasta ciwindowsisystem32:<br>37) Olque em "Inicar". "Executar" e digite a seguinte linha de comando:<br>> REGSVR32.C:WINDOWSISYSTEM32:COMDLG32.0CX <<br>4) Olque em "CK".                                                        |                            |                         |
| <ul> <li>Central de Sincronizaç</li> <li>Conectar a um Projeto</li> <li>Conectar a um Projeto</li> <li>Conectar a um Projeto</li> <li>Conexão de Área de Te</li> <li>Executar</li> <li>Executar</li> <li>Executar</li> </ul> | Restaurar versões anteriores<br>Enviar para<br>Recortar<br>Copiar                                               | OCX:<br>Solução:                                  | MSCHRT20.0CX<br>1º Encere o sistems:<br>2º Salve o arquivo <u>MSCHRT20.0CX</u> na pasta c'iwindowsisystem32;<br>3º Clique em "India"; "Executar" e digite a seguinte linha de comando:<br>> REGSVR22 C:WINDOWSISY STEM32MSCHRT20.0CX <<br>4º Clique em "OK;                                                          |                            |                         |
| € Gravador de Som<br>Notas Autoadesivas<br>Painel de Entrada de Es<br>Paint<br>Ponto de Partida                                                                                                    | Colar<br>Excluir<br>Renomear<br>Propriedades                                                                    | OCX:<br>Solução:                                  | MSCOMCT2.OCX<br>1 <sup>17</sup> Encerre o sistema;<br>2 <sup>17</sup> Salve o arquivo <u>"MSCOMCT2.OCX"</u> na pasta ciwindowsisystem32;<br>3 <sup>17</sup> Olique em "Inicia", "Executa" e digite a seguinte linha de comando:<br>→> REGSVR32.C:WINDOWS.SY STEM32/MSCOMCT2.OCX <<br>4 <sup>17</sup> Olique em "OK". |                            |                         |
| Prompt de Comando Transferência de Arquivo t Windows Explorer Windows Mobility Center Vindows Mobility Center Acessibilidade                                                                                                 | Dispositivos e Imp<br>Programas Padrão<br>Ajuda e Suporte                                                       | pressoras OCX:<br>Solução:                        | MSCOMOTLOCX<br>1 <sup>9</sup> Encorre o sistems;<br>2 <sup>9</sup> Salve o arquivo <u>"MiSCOMOTLOCX"</u> na pasta ciwindowsisystem32;<br>3 <sup>9</sup> Olque em "Initian", "Executar" e digite a seguinte linha de comando;<br>→ REGSVR32 c:/WINDOWS/SYSTEM32MSCOMOTLOCX <<br>4 <sup>9</sup> Olque em "CK".         |                            |                         |
| Voltar                                                                                                    | Decliner D                                                                                                    | OCX:<br>Solução:                                  | msfixgrd.ccx<br>19) Encerre o sistema;                                                                                                    |                            |                         |

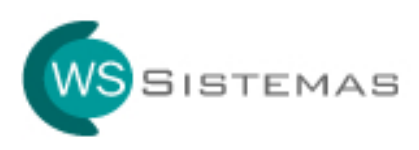

2 – Copie o **comando para registro da OCX** disponível na página de suporte da WS Sistemas, conforme abaixo

|                                                                            |                                                |                                                                                                    |                      | 🔹 🔯 😽 🗙 🛛 💆 Bing                                       |                                  |             |               | ۶       |
|----------------------------------------------------------------------------|------------------------------------------------|----------------------------------------------------------------------------------------------------|----------------------|--------------------------------------------------------|----------------------------------|-------------|---------------|---------|
| 🛿 Favoritos 🛛 🍰 🝘 Nova Guia 🔁 Sites Sugeridos 👻 🖉 Galeria do Web Slice 👻 🖉 | Nova Guia (2)                                  |                                                                                                    |                      |                                                        |                                  |             |               |         |
| WS Sistemas - Sistemas Simples com Excelentes S                            |                                                | 🟠 Home 🔻 🔝 Feeds (J) 👒 🖃 Ler Em                                                                                                    | nail                 | 🖶 Imprimir                                             | 🔹 Página 🕶                       | Segurança 🔻 | Ferramentas 🔻 | 🕜 Ajuda |
|                                                                            |                                                | Registro de Componentes OCX                                                                                                    |                      |                                                        |                                  |             |               |         |
|                                                                            | OCX são<br>Em algum<br>registrado<br>Segue rel | componentes (arquivos) necessários para o funcionamento da<br>as situações ocorre desses arquivos (OCX) não serem devida<br>s,<br>ação de OCX disponíveis para aplicações da WS Sistemas:                                                                                     | a aplic<br>iment     | cação.<br>te instalados e                              |                                  |             |               |         |
|                                                                            | OCX:                                           | COMDLG32.OCX                                                                                                    |                      |                                                        |                                  |             |               |         |
|                                                                            | Solução:                                       | 1º) Encerre o sistema;<br>2º) Salve o arquivo "COMDLG32.OCX" na pasta o windows/a                                                                                                    | syste                | m32;                                                   |                                  |             |               |         |
|                                                                            |                                                | >REGSVR32 C:\WINDOWS\SYSTEM32\COMDLG32.00                                                                                                    | <b>0XI</b> <-        |                                                        |                                  |             |               |         |
|                                                                            |                                                | r yongoo on rore.                                                                                                    | -                    | Recortar                                               |                                  |             |               |         |
|                                                                            | OCX:                                           | MSCHRT20.0CX                                                                                                    |                      | Copiar                                                 |                                  |             |               |         |
|                                                                            | Solução:                                       | 1 <sup>9</sup> Encerre o sistema:<br>2 <sup>9</sup> Salve o arquivo <u>"MSCHT20.0CX"</u> na pasta c\windows\<br>3 <sup>9</sup> Olique em "Iniciar", "Executar" e digite a seguinte linha de<br>→> REGSVR32 C:WINDOWS\SYSTEM32\MSCHRT20.0(<br>4 <sup>9</sup> ) Olique em "OK". |                      | Colar<br>Selecionar Tud<br>Imprimir<br>Visualizar Impr | o<br>essão                       |             |               |         |
|                                                                            | OCX:                                           | MSCOMCT2.0CX                                                                                                    |                      | Blogar com o \                                         | Vindows Live                     |             |               |         |
|                                                                            | Solução:                                       | 1 <sup>•</sup> 9 Encerre o sistema:<br>2 <sup>o</sup> Salve o arquivo <u>"INSCOMCT2 OCX"</u> na pasta c'ivindows<br>3 <sup>o</sup> Clique em "Iniciar", "Executar" e digite a seguinte linha di<br>→ REGSVR32 C:WINDOWSISYSTEM32IMSCOMCT2.O<br>4 <sup>o</sup> Clique em "OKC. | 0                    | Email com o V<br>Pesquisar com<br>Todos os Acele       | findows Live<br>Bing<br>eradores | •           |               |         |
|                                                                            |                                                | Manager any                                                                                                    |                      |                                                        |                                  |             |               |         |
|                                                                            | UCX:                                           | 19 Ferrers a sistematic                                                                                                    |                      |                                                        |                                  |             |               |         |
|                                                                            | usingau.                                       | 27) Salve o arquive <u>"MSCOMCTL.OCX"</u> na pasta c.lwindows\<br>39) Cilque em "Iniciar", "Executar" e digite a seguinte linha de<br>                                                                                                    | syste<br>com<br>CX < | em32;<br>iando:<br>                                    |                                  |             |               |         |
|                                                                            | OCX:                                           | msfixgrd.ocx                                                                                                    |                      |                                                        |                                  |             |               |         |
|                                                                            | Solução:                                       | 1º) Encerre o sistema;                                                                                                    |                      |                                                        |                                  |             |               |         |

3 – No **prompt de comando**, clique com o botão direito do mouse dentro da janela e escolha COLAR, conforme tela abaixo:

| 🥙 WS Sistemas - Sistemas Simples com Excelentes Soluções - Window | vs Internet Explorer                                     |                                                                                                    |                                   | - <b>-</b>                |
|-------------------------------------------------------------------|----------------------------------------------------------|----------------------------------------------------------------------------------------------------|-----------------------------------|---------------------------|
| 🚱 🔾 🗢 🙋 http://www.wssistemas.com/index.php?pagina=su             | porte&mod=1                                              |                                                                                                    | 👻 🔯 🗲 🗙 🔁 Bing                    | • م                       |
|                                                                   | a do Web Slice 🔻 🔊 Nova Guia (?)                         | Feeds (J) - Ler Email                                                                                                    | 🏨 Imprimir 🔻 Página 👻 Segurança 👻 | Ferramentas 🔻 🔞 Ajuda 👻 🤉 |
| C:\Users\WS_Win7>_                                                | Marcan                                                   | Componentes OCX  fines para o funcionamento da apl uivos (OCX) não serem devidament aplicações da WS Sistemas:                                                                                                    | licação.<br>nte instalados e      |                           |
|                                                                   | Copiar<br>Colar<br>Selecionar tudo<br>Rolar<br>Localizar | Enter<br><u> 32.OCX</u> " na pasta ciwindowsisyst<br>tar <sup>*</sup> e digite a seguinte linha de co<br>/SISY STEM32/COMDLG32.OCX <                                                                                                    | em32;<br>mando:<br>               |                           |
|                                                                   |                                                          | 20.00X <sup>°</sup> na pasta c'iwindowsisyst<br>tar° o digite a seguinte linha de co<br>sisy STEM32/MSCHRT20.0CX <                                                                                                    | em32;<br>mando:                   |                           |
|                                                                   | OCX:<br>Solução:                                         | MSCONCT2.0CX<br>1 <sup>9</sup> Encerre o sistema;<br>2 <sup>9</sup> Salve o arquivo <u>MSCONCT2.0CX</u> na pasta cliwindowsłaysł<br>3 <sup>0</sup> Clique em Tindiar, "Executar <sup>2</sup> e digite a seguinte linha de cor<br>> REOSVR32.0:WINDOWS ISY STEM32IMSCONCT2.0CX.<br>4 <sup>9</sup> Clique em TiOK: | tem32;<br>mando:<br><             | E                         |
|                                                                   | OCX:<br>Solução:                                         | MSCOMCTL.OCX<br>1 <sup>9</sup> Encerre o sistema;<br>2 <sup>9</sup> Salve o arquivo <u>MSCOMCTL.OCX</u> na pasta ciwindowsłaysł<br>3 <sup>0</sup> Cilque em Tolar, <u>"Evecutar" e digite a seguinte linita de cor</u><br>> REOSVR22 C:WINDOWS ISY STEM32IMSCOMCTL.OCX -<br>4 <sup>0</sup> Cilque em TOR;        | tem32;<br>mando:<br><             |                           |
|                                                                   | OCX:<br>Solução:                                         | msfixgrd.ocx.<br>19 Encorre o sistema;                                                                                                    | Υ                                 |                           |

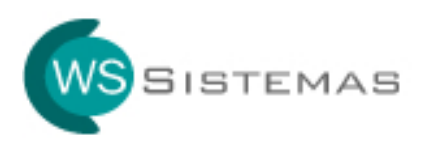

4 – Com o comando de registro da OCX inserido no **prompt de comando**, conforme abaixo, aperte a tecla ENTER.

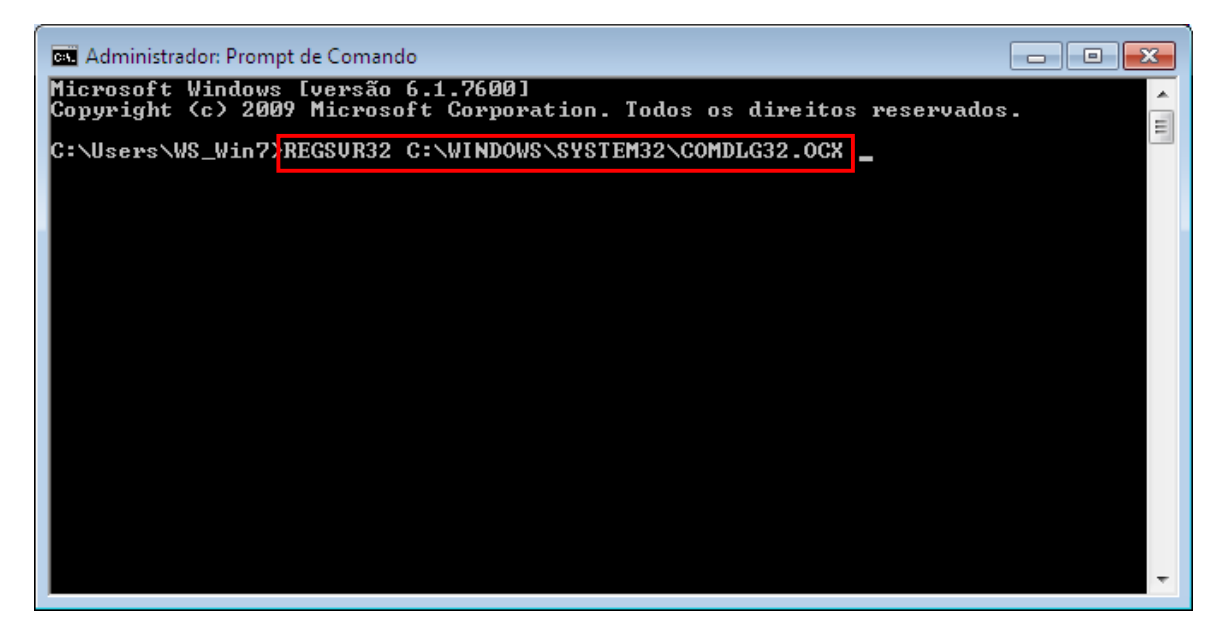

5 – Em seguida aparecerá a mensagem de confirmação do registro do arquivo OCX, conforme abaixo.

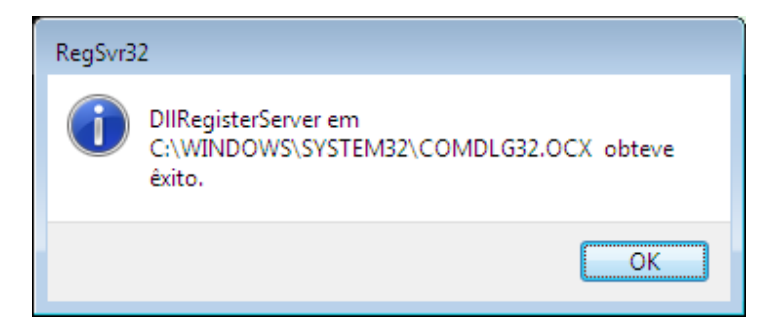